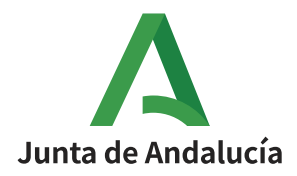

## PROCEDIMIENTO DE SOLICITUD TELEMÁTICA DE TÍTULO DE BACHILLERATO

## 1.- Acceso al trámite de solicitud del título de Bachillerato

Entrar en la Secretaría Virtual de los centros andaluces, en la sección "Acceso a Solicitud de expedición de títulos del alumnado".

A.- Desde la dirección que se indica a continuación:

https://www.juntadeandalucia.es/educacion/secretariavirtual/accesoTramite/302/

B.- Haciendo la búsqueda en el navegador de la siguiente manera:

Secretaría Virtual de los centros docentes andaluces/ Solicitudes/ Trámites Generales/ Solicitud de expedición de títulos del alumnado.

Se requiere autenticación para poder acceder. A continuación se detallan las tres formas disponibles:

1.- Identificador Educativo Andaluz (IANDE): Acceda al trámite usando la clave iANDE. Si no recuerdan su clave iANDE, pueden consultarla en iPasen en el apartado Comunicaciones, estará anclado como primer mensaje.

2.- CI@ve: Acceda al trámite con un certificado digital reconocido, con CL@VE-PIN o CL@AVE-PERMANENTE.

3.- Certificado Digital: Acceda al trámite utilizando un certificado digital de la FNMT o su DNIelectrónico.

| <table-row> Inicio 🖋</table-row> | Solicitudes 🛛 📰 Con                                   | sultas 🔿 Acceso 🛛 🔚 Pago Seguro Escolar                                                                                                    |            |
|----------------------------------|-------------------------------------------------------|----------------------------------------------------------------------------------------------------|------------|
| Acceso a Solicito                | ud de expedición de títe                              | ulos del alumnado                                                                                                    |            |
| iANDe                            | Autenticación -<br>Identificador<br>Educativo Andaluz | Acceda al trámite usando la clave (ANDÉ.                                                                                                    | +D Acceder |
| c l@ve                           | Autenticación -<br>Cl@ve                              | Accedo al trámite con un certificado digital reconocido, con CL@VE-PIN o<br>CL@AVE-PERMANENTE.                                               | • Acceder  |
| <mark>- dni</mark> 🕂             | Certificado Digital                                   | Acceda al trámite utilizando un certificado digital de la FNMT o su<br>DNI-e.<br>Artualice la aplicación Autofirma para asegurar el correcto | Acceder    |

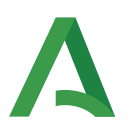

## 2.- Formulario

A.- Cumplimentamos los **DATOS PERSONALES y DATOS FAMILIARES** de la persona solicitante. (IMPORTANTE: PONGA LOS DATOS TAL Y COMO APARECEN EN EL DNI DEL SOLICITANTE)

B.- En la siguiente página, DATOS DE LA SOLICITUD – CENTRO AL QUE SE DIRIGE LA SOLICITUD se busca en el localizador el Instituto y se selecciona. (IMPORTANTE: ASEGÚRESE DE QUE EL CENTRO SELECCIONADO ES IES CAVALERI).

C.- En DATOS DE LA SOLICITUD, seleccionamos la enseñanza de la que desea solicitar el título.

D.- Marcamos las opciones que consideremos en los siguientes apartados:

1. Situación personal (Liquidación de tasas).

(Recuerde que para la liquidación de la tasa solo debes seleccionar reducciones o exenciones si se encuentra en alguno de los siguientes casos:

- \* Familia numerosa categoría General
- \* Familia numerosa categoría Especial

\* Alumnado acogido al art.3 de la Ley 32/1999 (alumnado víctima del terrorismo)

Si no se encuentra en ningún caso se dejará en blanco y se calculará la tasa general aplicable.)

2. Consentimiento expreso de consulta de datos de identidad de la persona solicitante.

3. Acreditación de las circunstancias declaradas en el punto 1 (familia numerosa, etc.)

## 3.- Abono de las tasas

Información de pago

| Abonar las tasas no significa que la matrícula o solicitud de expedición de título se realice de forma automática.                                                                                                    |         |
|----------------------------------------------------------------------------------------------------|---------|
| Cuando pulse el botón, se abrirá una ventana de la plataforma de pago de la Junta de Andalucía.                                                                                                    |         |
| Se le ha confeccionado una tasa con la información suministrada con un importe de                                                                                                    |         |
| Al hacer el pago telemático, el importe anterior tiene un descuento ya aplicado de:                                                                                                    |         |
| Una vez abonadas las tasas tendrá que continuar con el proceso para presentar la matrícula o solicitud de expedición de título.<br>Abonar las tasas no significa que la matrícula o solicitud de expedición de título se realice de forma automática. |         |
| € Iniciar pago sim                                                                                                    | plicado |

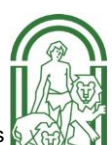

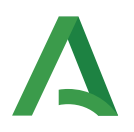

1.- Envía a la pasarela telemática de pago.

| Datos de la Operación |   |        |  |
|-----------------------|---|--------|--|
| Fecha                 |   | Hora   |  |
|                       |   |        |  |
| Importe               |   | Moneda |  |
|                       |   | EUR    |  |
| Nº Documento          |   |        |  |
| 100022000300172       |   |        |  |
| Datos de la Tarjeta   |   |        |  |
| Tarjeta               |   |        |  |
|                       |   |        |  |
| Fh.Cad                |   |        |  |
|                       | ~ |        |  |
|                       |   |        |  |

2.- Efectuado el pago aparece el siguiente mensaje:

| a ha realizado el pago de la solicitud, pulse el botón Siguiente para continuar.                                                                                                    |               |
|----------------------------------------------------------------------------------------------------|---------------|
| Una vez abonadas las tasas tendrá que continuar con el proceso para presentar la matrícula.<br>Abonar las tasas no significa que la matrícula se realice de forma automática, debe continuar con el proceso y firmar la solicitud. |               |
|                                                                                                    |               |
| 🗲 Anterio                                                                                                    | r → Siguiente |

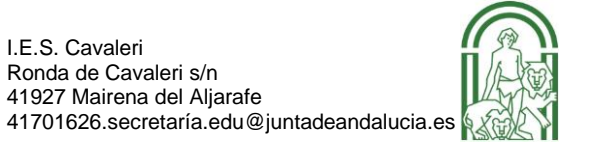

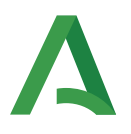

3.- Se mostrará en pantalla el borrador del Documento de solicitud para su comprobación y firma.

| mpruebe que los da | tos de la solicitud son veraces y firmela digitalmente para finalizar el proceso de presentación telemática.                                                                                    |
|--------------------|----------------------------------------------------------------------------------------------------|
|                    |                                                                                                    |
|                    | 🕼 Firmar y presentar la solicitud(SMS) 🛛 🔍 Ayuda                                                                                                    |
|                    |                                                                                                    |
|                    |                                                                                                    |
|                    | (Página 1 de 2)                                                                                                    |
|                    | JUNTA DE ANDALUCIA CONSEJERÍA DE EDUCACIÓN Y DEPORTE                                                                                                    |
|                    |                                                                                                    |
|                    |                                                                                                    |
|                    | DODIGD RENTFICATINO N° REDISTRO, FECHA Y HONA                                                                                                    |
|                    |                                                                                                    |
|                    | SOLICITUD TÍTULO ACADÉMICO NO UNIVERSITARIO. (Código procedimiento: 2188)                                                                                                    |
|                    | 00000 DENTIFICATINO N° REDISTRO, FECHA Y HORA   SOLICITUD TÍTULO ACADÉMICO NO UNIVERSITARIO. (Código procedimiento: 2188)   1 DATOS DE LA PERSONA SOLICITANTE   IMMER AFELIDIO ISEDIMO AFELIDO. |

4.-Firmar digital del documento.

Se introduce el número de teléfono móvil al que se enviará la clave para la firma. Una vez realizada la presentación telemática de solicitud se informará y se podrá descargar en PDF.

| lícitud de expedición de titulos del alumnado                                                                                                    | ()<br>Ayudi                                     |
|----------------------------------------------------------------------------------------------------|-------------------------------------------------|
| O trainactories ≯ O bates personales ≯ O bates solicitud ≯ O Adjuntar documentación ≯ O bates de pego d                                                                                                    | e Bludov 🗲 🔾 Camfornar 🗲 🕄 Fin                  |
| Ha realizado la presentación telemática de su solicitud.                                                                                                    |                                                 |
| En el siguiente enlace puede descargar la solicitud, en formato pdf.<br>Recuerde que la mayoría de navegadores se encuentran configurados para guardar los archivos<br>descargados en la carpeta "Descargas"): | Descarga de la solicitud 🛦<br>Nuava solicitud + |
| información solicitud                                                                                                    |                                                 |
| Estado PRESENTADO<br>Fecha Finalizar de con 2020 12:47:56                                                                                                    | NIF/NIE/Pasaporte                               |
| Registro Telemático                                                                                                    | Fecha Registro:                                 |

I.E.S. Cavaleri

Ronda de Cavaleri s/n 41927 Mairena del Aljarafe

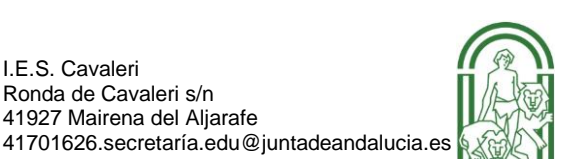